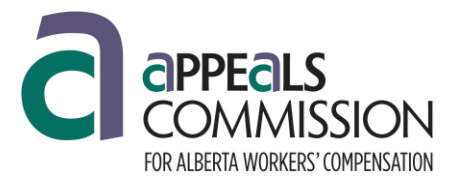

The Canadian Legal Information Institute (CanLII) is a website to help find legal information. It has laws, decisions, and other legal materials that you can use for research. Appeals Commission decisions are published on CanLII and available for preview.

### 1. Go to CanLII's Website

- a. Open your internet browser (Chrome, Edge, Firefox, or Safari, etc.).
- b. Type CanLII in the search bar or go to www.canlii.org.

## 2. Find Appeals Commission Decisions

a. Under Primary law, select Alberta.

| Document text                                                                  |                                                   | ?                                                                      |   |
|--------------------------------------------------------------------------------|---------------------------------------------------|------------------------------------------------------------------------|---|
| Case name, document title,                                                     | file number, author or citation                   | ?                                                                      |   |
| Noteup: cited case names, lo                                                   | egislation titles, citations or dockets           | ?                                                                      | Q |
| Primary law                                                                    |                                                   |                                                                        |   |
| Primary law<br>Canada (Federal)                                                | Ontario                                           | Newfoundland and Labrador                                              |   |
| <b>Primary law</b><br>Canada (Federal)<br>British Columbia                     | Ontario<br>Quebec                                 | Newfoundland and Labrador<br>Yukon                                     |   |
| Primary law<br>Canada (Federal)<br>British Columbia<br>Alberta                 | Ontario<br>Quebec<br>New Brunswick                | Newfoundland and Labrador<br>Yukon<br>Northwest Territories            |   |
| Primary law<br>Canada (Federal)<br>British Columbia<br>Alberta<br>Saskatchewan | Ontario<br>Quebec<br>New Brunswick<br>Nova Scotia | Newfoundland and Labrador<br>Yukon<br>Northwest Territories<br>Nunavut |   |

#### b. Select Appeals Commission for Alberta Workers' Compensation under Boards and Tribunals.

| Boards and Tribunals 🚯 |                                                            |        |            |          |   |
|------------------------|------------------------------------------------------------|--------|------------|----------|---|
| ABESU                  | Alberta Employment Standards Umpire                        | 2000 - | 2018-08-01 | 295      |   |
| ABGAA                  | Alberta Grievance Arbitration Awards                       | 2007 - | 2018-08-16 | 982      |   |
| AHRC                   | Alberta Human Rights Commission                            | 2000 - | 2018-07-31 | 239      |   |
| ABLRB                  | Alberta Labour Relations Board                             | 2008 - | 2018-08-10 | 983      |   |
| ABLCB                  | Alberta Land Compensation Board                            | 2004 - | 2018-08-14 | 135      |   |
| ABLERB                 | Alberta Law Enforcement Review Board                       | 2013 - | 2018-08-02 | 556      |   |
| ABPLAB                 | Alberta Public Lands Appeal Board                          | 2015 - | 2016-08-11 | 37       |   |
| ABSEC                  | Alberta Securities Commission                              | 2008 - | 2018-08-20 | 4,047    |   |
| ABSRB                  | Alberta Surface Rights Board                               | 2001 - | 2018-08-15 | 2,083    |   |
| ABTSB                  | Alberta Transportation Safety Board                        | 2012 - | 2018-07-26 | 1,093    |   |
| ABWCAC                 | Appeals Commission for Alberta Workers'<br>Compensation    | 2004 - | 2018-08-21 | 15,876 🔶 | _ |
| CGYSDAB                | Calgary Subdivision & Development Appeal<br>Board          | 2007 - | 2018-08-20 | 1,759    |   |
| ABCPSDC                | College of Physicians and Surgeons<br>Discipline Committee | 2008 - | 2018-08-15 | 61       |   |
| ABLS                   | Law Society of Alberta                                     | 2007 - | 2018-07-26 | 384      |   |
| ABOIPC                 | Office of the Information and Privacy<br>Commissioner      | 1996 - | 2018-08-10 | 1,066    |   |
| ABPACA                 | Physiotherapy Alberta College Association                  | 2008 - | 2017-05-26 | 6        |   |
| ABRECA                 | Real Estate Council of Alberta                             | 2019 - | 2018-08-08 | 18       |   |

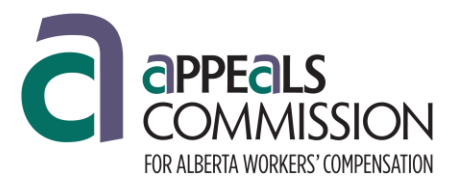

# 3. Begin Your Search

- a. Use the search box: Type in words or phrases related to the topic you are looking for.
  - **Type your search words in the** <u>Document Text</u> **box.** For example, try typing *temporary total disability*
  - **Type a case number in the** <u>Case Name</u> box to find a specific decision. For example, try 2023-0124
  - Please note, there are several ways to search for decisions.

| Appeals Commission for Alberta Workers' Compensation - Alberta 🔊 |                                                               |   |   |   |  |
|------------------------------------------------------------------|---------------------------------------------------------------|---|---|---|--|
| Document text                                                    |                                                               | ? | Q | × |  |
| Case name, citatio                                               | n or docket                                                   | ? |   |   |  |
| Noteup/Discussio                                                 | r: cited case names, legislation titles, citations or dockets | ? |   |   |  |
|                                                                  |                                                               |   |   |   |  |

- b. **Use keywords**: Try to use a few key words that best describe what you need and enter in the Document text box, in quotation marks. For example:
  - If you're looking for a decision about economic loss payments, type **"economic loss payments"** AND **"Policy 04-04"**.
  - The search prompt will bring up decisions that contain the phrases **economic loss payments** and **Policy 04-04**.

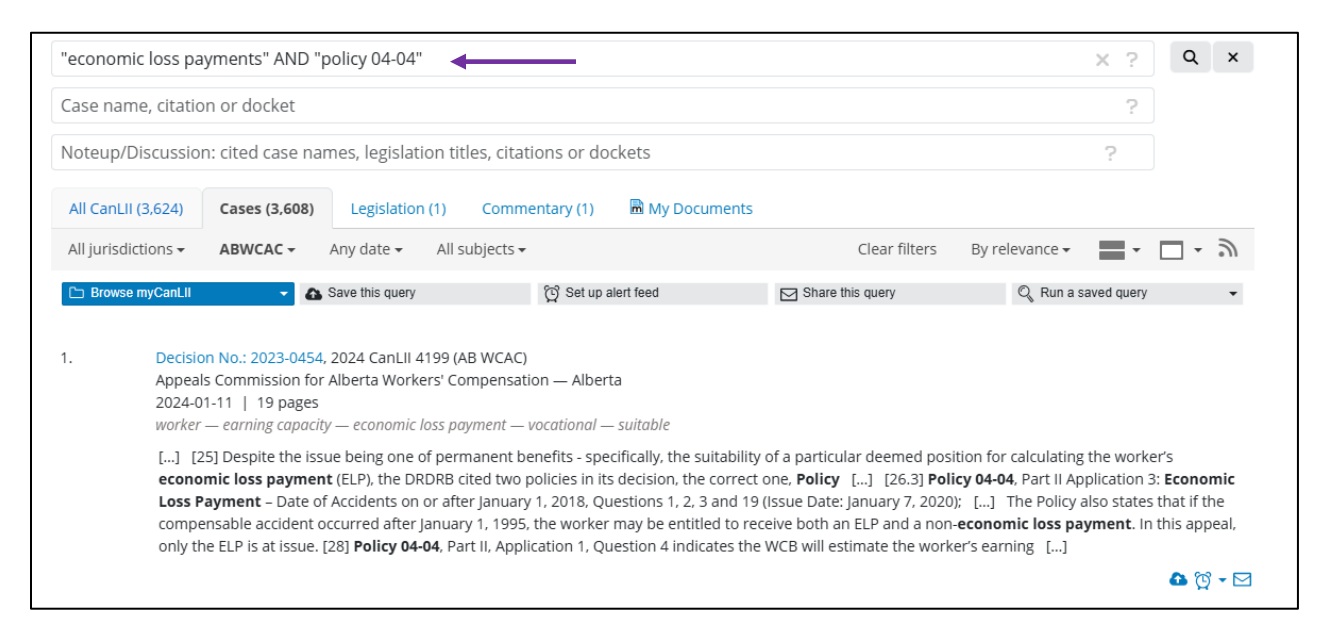

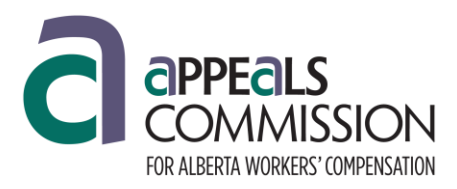

# 4. Narrowing Your Results

After you press Enter, you will see a list of results, which you can filter.

a. **Narrow by date**: If you're looking for something recent, you can filter results by **year** or **date range**. Policy can also change over time. If your hearing is upcoming, recent cases may be more helpful.

| "economic loss pay                                             | yments" AND "policy 04-04"                                                                                                    |                                                                                                    |                                                                                                    | × ? Q >                                                                                                    | ×                |
|----------------------------------------------------------------|----------------------------------------------------------------------------------------------------|----------------------------------------------------------------------------------------------------|----------------------------------------------------------------------------------------------------|----------------------------------------------------------------------------------------------------|------------------|
| Case name, citatio                                             | ase name, citation or docket                                                                                                    |                                                                                                    |                                                                                                    |                                                                                                    |                  |
| Noteup/Discussior                                              | Noteup/Discussion: cited case names, legislation titles, citations or dockets                                                                                                    |                                                                                                    |                                                                                                    |                                                                                                    | 1                |
| All CanLII (3,624)                                             | Cases (3,608) Legislation (1)                                                                                                    | Commentary (1) 🖷 My Docum                                                                                                    | ients                                                                                                    |                                                                                                    |                  |
| All jurisdictions -                                            | ABWCAC - Any date - All sub                                                                                                    | jects <del>-</del>                                                                                                    | Clear filters                                                                                                    | By relevance 🗸 🔚 🕇 🔲 🗸 🗟                                                                                                    |                  |
| Browse myCanLil      Decisio     Appeals     2024-0     worker | Save this query     A Save this query     A Save this query | 전 Set up alert feed<br>WCAC)<br>pensation — Alberta<br>nent — vocational — suitable                                                                                                    | Share this query                                                                                                    | <ul> <li>Sort by document relevance</li> <li>Sort by decision date: newest</li> <li>Sort by decision date: oldest</li> <li>Sort by most cited</li> <li>Sort by court level</li> <li>Sort by most pages</li> </ul> | 0<br>0<br>0<br>0 |
| [] [2<br>econor<br>Loss Pa<br>compe<br>only th                 | 5) Despite the issue being one of perma<br>mic loss payment (ELP), the DRDRB cite<br>ayment – Date of Accidents on or after J<br>nsable accident occurred after January 1<br>e ELP is at issue. [28] Policy 04-04, Part I                                                                                                    | nent benefits - specifically, the suit<br>d two policies in its decision, the co<br>anuary 1, 2018, Questions 1, 2, 3 ai<br>, 1995, the worker may be entitled<br>I, Application 1, Question 4 indicate | ability of a particular deemed pos<br>prrect one, <b>Policy</b> [] [26.3] <b>Pol</b><br>nd 19 (Issue Date: January 7, 2020<br>to receive both an ELP and a non<br>es the WCB will estimate the work | ition for calculating the worker's<br>icy 04-04, Part II Application 3: Economic<br>i; [] The Policy also states that if the<br>-economic loss payment. In this appeal<br>ter's earning []                        |                  |
|                                                                |                                                                                                    |                                                                                                    |                                                                                                    | 🕹 🔯 👻                                                                                                    |                  |

#### b. Use Boolean Searches

- Boolean Searches help narrow your results.
- For example, using an asterik \* will replace zero, one or more characters at the end of a word. Negligen\* will result in negligent, negligence or negligently.

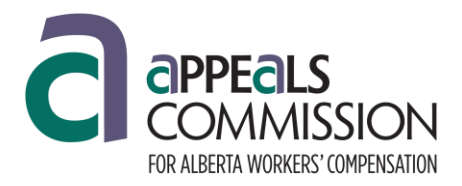

**Find Published Appeals Commission Decisions** 

By default, the search engine processes a space between terms as a logical AND. The following operators allow you to change this default processing.

| Operators<br>(in order of priority) | Description                                                                                                    | Examples                        |
|-------------------------------------|----------------------------------------------------------------------------------------------------|---------------------------------|
| *                                   | Replaces zero, one or more characters at the end of a word.                                                                                                    | constru*                        |
|                                     | Groups words to form a phrase.                                                                                                    | "R. v. Douglas"                 |
| ()                                  | Gives priority to an operator: EXACT, OR, /n, /s, /p, NOT or AND.                                                                                                    | (contract /2 sale) OR<br>seller |
| EXACT()                             | Restricts the query to the exact terms contained<br>within the parentheses by deactivating stem search<br>(only available in the Document's text field).                                          | EXACT(reviewable transaction)   |
| OR or OU                            | Retrieves documents containing either of the two terms.                                                                                                    | city <b>OR</b> municipality     |
| In                                  | Retrieves documents containing the two terms<br>placed within n terms of one another.                                                                                                    | letter <b>/5</b> credit         |
| /s                                  | Retrieves documents containing both terms in the same sentence.                                                                                                    | tax <b>/s</b> income            |
| /р                                  | Retrieves documents containing both terms in the same paragraph.                                                                                                    | levy <b>/p</b> probate          |
| NOT, NON or -                       | Retrieves only documents that do not contain the term that follows.                                                                                                    | custody <b>NOT</b> child        |
| AND or ET                           | Retrieves documents that contain all the terms.                                                                                                    | permit AND hunting              |
| [No operator]                       | Retrieves documents that contain all the terms (i.e.,<br>it is equivalent to AND). Documents matching the<br>same adjacent terms possibly forming a phrase are<br>ranked first in search results. | privacy access housing<br>unit  |
| For an introduction to CanLII       | s search, please review our help page and videos.                                                                                                    |                                 |

# 5. Reading the Results

Click on a result that looks like your issue(s). This will take you to the full text of the decision.

### **Tips for Searching**

- Be specific: The more detailed your keywords are, the better your results will be.
- Browse different results: If the first result doesn't seem applicable, try another one.

### **More Resources**

CanLII has more resources to help you available on their website and their YouTube page:

- YouTube: has several videos to assist with the search process. <u>https://www.youtube.com/channel/UCF9v-JqgLppi0sYzW\_I5ARw</u>
- CanLii Search Help